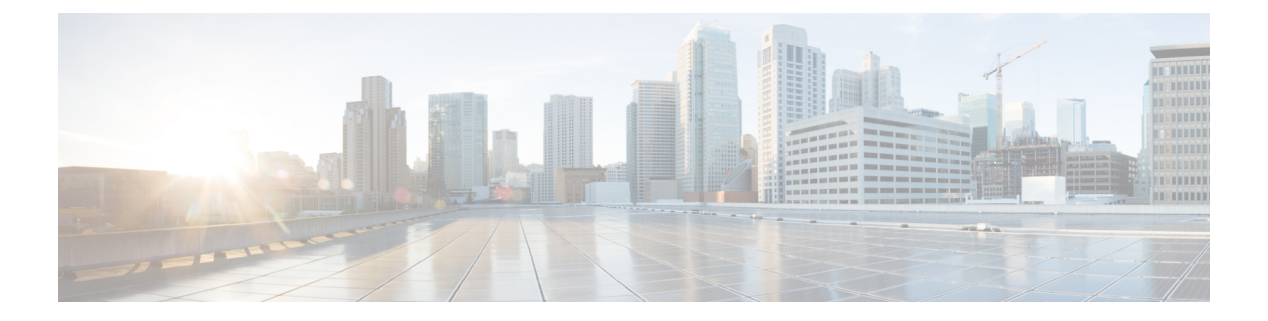

## **QAM** Profile

A QAM profile describes the common downstream channel modulator settings, referred to as physical layer parameters. This includes QAM constellation, symbol rate, interleaver-depth, spectrum-inversion, and annex.

For more information about the downstream interface configuration, see Downstream Interface Configuration.

But be aware that, if you configure annex A 6MHz or 7MHz in a QAM profile, then this QAM profile cannot be applied to a DOCSIS channel.

- QAM Profile, on page 1
- How to Configure the Video QAM Carriers, on page 1
- Configuration Examples, on page 3
- Feature Information for QAM Video Carriers, on page 3
- How to Configure the Video QAM Carriers, on page 4
- Configuration Examples, on page 5
- Feature Information for QAM Video Carriers, on page 5

## **QAM** Profile

A QAM profile describes the common downstream channel modulator settings, referred to as physical layer parameters. This includes QAM constellation, symbol rate, interleaver-depth, spectrum-inversion, and annex.

For more information about the downstream interface configuration, see Downstream Interface Configuration.

But be aware that, if you configure annex A 6MHz or 7MHz in a QAM profile, then this QAM profile cannot be applied to a DOCSIS channel.

## How to Configure the Video QAM Carriers

### **Configuring the Video QAM Profile**

To configure the video QAM profile, complete the following procedure:

```
configure terminal
cable downstream qam-profile id
annex {A freq_spacing|B|C}
modulation value
```

interleaver-depth value
symbol-rate value
spectrum-inversion {on|off}
description line

The frequency spacing of 6MHz, 7MHz and 8 MHz can be selected or annex A. In this case, the QAM profile can only be applied to a video channel.

#### **Spectrum Inversion**

Spectrum inversion happens as a result of mixing processes in RF or IF electronics. Spectrum inversion allows for the adaptation of older equipment with the new plant. The mixing of I and Q are used to create a quadrant profile. For some settops, the inversion of the quadrant profile is needed where the axis are flipped such that I represents the X and Q represents the Y-axis. Most modern equipment can detect and resolve the inversion split.

You can change this spectrum inversion configuration on a user-defined qam-profile. It cannot be changed on a system generated qam-profile from 0 to 5.

### **Configuring the Video QAM Carriers**

To configure the Video QAM carriers, complete the following procedure:

```
configure terminal
controller integrated-cable slot/bay/port
rf-channel start-channel - end-channel
type video
start-frequency frequency
rf-output normal
power-adjust number
qam-profile qam-profile number
```

```
Ø
```

**Note** For video provisioning, the carriers must be of type "video" in the controller integrated-cable configuration.

#### Verify the configuration of the RF Channel

To verify the RF channel configuration, use the Show controller integrated-cable rf-chan command as shown in the example below:

| Route | er#sho | w conti | rollers int | tegrated | l-Cable | 9/0/  | 7 rf-ch | nannel 0-10 |      |       |        |
|-------|--------|---------|-------------|----------|---------|-------|---------|-------------|------|-------|--------|
| Load  | for f  | ive sed | cs: 6%/0%;  | one min  | ute: 5  | %; fi | ve minu | utes: 5%    |      |       |        |
| Chan  | State  | Admin   | Frequency   | Туре     | Annex   | Mod   | srate   | Interleaver | dcid | power | output |
| 0     | UP     | UP      | 100000000   | VIDEO    | A       | 256   | 5361    | I12-J17     | -    | 34.0  | NORMAL |
| 1     | UP     | UP      | 106000000   | VIDEO    | A       | 256   | 5361    | I12-J17     | -    | 34.0  | NORMAL |
| 2     | UP     | UP      | 112000000   | VIDEO    | A       | 256   | 5361    | I12-J17     | -    | 34.0  | NORMAL |
| 3     | UP     | UP      | 118000000   | VIDEO    | A       | 256   | 5361    | I12-J17     | -    | 34.0  | NORMAL |
| 4     | UP     | UP      | 124000000   | VIDEO    | A       | 256   | 5361    | I12-J17     | -    | 34.0  | NORMAL |
| 5     | UP     | UP      | 130000000   | VIDEO    | A       | 256   | 5361    | I12-J17     | -    | 34.0  | NORMAL |
| 6     | UP     | UP      | 136000000   | VIDEO    | A       | 256   | 5361    | I12-J17     | -    | 34.0  | NORMAL |
| 7     | UP     | UP      | 142000000   | VIDEO    | A       | 256   | 5361    | I12-J17     | -    | 34.0  | NORMAL |
| 8     | UP     | UP      | 148000000   | VIDEO    | A       | 256   | 5361    | I12-J17     | -    | 34.0  | NORMAL |
| 9     | UP     | UP      | 154000000   | VIDEO    | A       | 256   | 5361    | I12-J17     | -    | 34.0  | NORMAL |
| 10    | UP     | UP      | 160000000   | VIDEO    | A       | 256   | 5361    | I12-J17     | -    | 34.0  | NORMAL |

## **Configuration Examples**

This section provides configuration examples for the QAM video carrier.

### Video QAM Carriers

The following is a sample for the Video QAM carrier configuration:

```
Router#enable
Router(config)#cable downstream qam-profile 4
Router(config-qam-prof) #annex A 6MHz
Router(config-qam-prof)#modulation 256
Router(config-qam-prof)#interleaver-depth I32-J4
Router(config-qam-prof)#symbol-rate 5361
Router(config-qam-prof)#spectrum-inversion off
Router(config-qam-prof)#description default-annex-a-256-qam
Router(config-qam-prof) #exit
Router(config)#controller Integrated-Cable 3/0/0
Router(config-controller) #max-carrier 128
Router(config-controller)#base-channel-power 34
Router(config-controller)#freq-profile 0
Router(config-controller)#rf-chan 0 95
Router(config-rf-chan) #type video
Router(config-rf-chan)#frequency 93000000
Router(config-rf-chan) #rf-output NORMAL
Router(config-rf-chan) #power-adjust 0
Router(config-rf-chan)#docsis-channel-id 1
Router(config-rf-chan)#qam-profile 1
```

## **Feature Information for QAM Video Carriers**

Use Cisco Feature Navigator to find information about the platform support and software image support. Cisco Feature Navigator enables you to determine which software images support a specific software release, feature set, or platform. To access Cisco Feature Navigator, go to the https://cfnng.cisco.com/ link. An account on the Cisco.com page is not required.

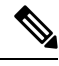

**Note** The following table lists the software release in which a given feature is introduced. Unless noted otherwise, subsequent releases of that software release train also support that feature.

Table 1: Feature Information for QAM Video Carriers

| Feature Name                      | Releases                       | Feature Information                                                                 |
|-----------------------------------|--------------------------------|-------------------------------------------------------------------------------------|
| QAM Video Carriers                | Cisco IOS XE Everest<br>16.6.1 | This feature was integrated on the Cisco cBR<br>Series Converged Broadband Routers. |
| Annex A Variable Channel<br>Witdh | Cisco IOS XE Everest<br>16.6.1 | This feature was integrated on the Cisco cBR<br>Series Converged Broadband Routers. |

QAM Profile

## How to Configure the Video QAM Carriers

### **Configuring the Video QAM Profile**

To configure the video QAM profile, complete the following procedure:

```
configure terminal
cable downstream qam-profile id
annex {A freq_spacing|B|C}
modulation value
interleaver-depth value
symbol-rate value
spectrum-inversion {on|off}
description line
```

The frequency spacing of 6MHz, 7MHz and 8 MHz can be selected or annex A. In this case, the QAM profile can only be applied to a video channel.

#### **Spectrum Inversion**

Spectrum inversion happens as a result of mixing processes in RF or IF electronics. Spectrum inversion allows for the adaptation of older equipment with the new plant. The mixing of I and Q are used to create a quadrant profile. For some settops, the inversion of the quadrant profile is needed where the axis are flipped such that I represents the X and Q represents the Y-axis. Most modern equipment can detect and resolve the inversion split.

You can change this spectrum inversion configuration on a user-defined qam-profile. It cannot be changed on a system generated qam-profile from 0 to 5.

### **Configuring the Video QAM Carriers**

To configure the Video QAM carriers, complete the following procedure:

```
configure terminal
controller integrated-cable slot/bay/port
rf-channel start-channel - end-channel
type video
start-frequency frequency
rf-output normal
power-adjust number
qam-profile gam-profile number
```

Note

For video provisioning, the carriers must be of type "video" in the controller integrated-cable configuration.

#### Verify the configuration of the RF Channel

To verify the RF channel configuration, use the Show controller integrated-cable rf-chan command as shown in the example below:

| Route | er#sho | w conti | rollers int | egrated | -Cable | 9/0/  | 7 rf-ch | nannel 0-10 |      |       |        |
|-------|--------|---------|-------------|---------|--------|-------|---------|-------------|------|-------|--------|
| Load  | for f  | ive sea | cs: 6%/0%;  | one min | ute: 5 | %; fi | ve minu | ites: 5%    |      |       |        |
| Chan  | State  | Admin   | Frequency   | Туре    | Annex  | Mod   | srate   | Interleaver | dcid | power | output |
| 0     | UP     | UP      | 100000000   | VIDEO   | A      | 256   | 5361    | I12-J17     | -    | 34.0  | NORMAL |
| 1     | UP     | UP      | 106000000   | VIDEO   | A      | 256   | 5361    | I12-J17     | -    | 34.0  | NORMAL |
| 2     | UP     | UP      | 112000000   | VIDEO   | A      | 256   | 5361    | I12-J17     | -    | 34.0  | NORMAL |
| 3     | UP     | UP      | 118000000   | VIDEO   | A      | 256   | 5361    | I12-J17     | -    | 34.0  | NORMAL |
| 4     | UP     | UP      | 124000000   | VIDEO   | A      | 256   | 5361    | I12-J17     | -    | 34.0  | NORMAL |
| 5     | UP     | UP      | 130000000   | VIDEO   | A      | 256   | 5361    | I12-J17     | -    | 34.0  | NORMAL |
| 6     | UP     | UP      | 136000000   | VIDEO   | A      | 256   | 5361    | I12-J17     | -    | 34.0  | NORMAL |
| 7     | UP     | UP      | 142000000   | VIDEO   | A      | 256   | 5361    | I12-J17     | -    | 34.0  | NORMAL |
| 8     | UP     | UP      | 148000000   | VIDEO   | A      | 256   | 5361    | I12-J17     | -    | 34.0  | NORMAL |
| 9     | UP     | UP      | 154000000   | VIDEO   | A      | 256   | 5361    | I12-J17     | -    | 34.0  | NORMAL |
| 10    | UP     | UP      | 160000000   | VIDEO   | A      | 256   | 5361    | I12-J17     | -    | 34.0  | NORMAL |
|       |        |         |             |         |        |       |         |             |      |       |        |

## **Configuration Examples**

This section provides configuration examples for the QAM video carrier.

#### Video QAM Carriers

The following is a sample for the Video QAM carrier configuration:

```
Router#enable
Router(config)#cable downstream qam-profile 4
Router(config-qam-prof) #annex A 6MHz
Router(config-qam-prof)#modulation 256
Router(config-qam-prof)#interleaver-depth I32-J4
Router(config-qam-prof)#symbol-rate 5361
Router(config-qam-prof) #spectrum-inversion off
Router(config-qam-prof)#description default-annex-a-256-qam
Router(config-qam-prof) #exit
Router(config)#controller Integrated-Cable 3/0/0
Router(config-controller) #max-carrier 128
Router(config-controller)#base-channel-power 34
Router(config-controller)#freq-profile 0
Router(config-controller) #rf-chan 0 95
Router(config-rf-chan) #type video
Router(config-rf-chan)#frequency 93000000
Router(config-rf-chan) #rf-output NORMAL
Router(config-rf-chan) #power-adjust 0
Router(config-rf-chan)#docsis-channel-id 1
Router(config-rf-chan)#qam-profile 1
```

## **Feature Information for QAM Video Carriers**

Use Cisco Feature Navigator to find information about the platform support and software image support. Cisco Feature Navigator enables you to determine which software images support a specific software release, feature set, or platform. To access Cisco Feature Navigator, go to the https://cfnng.cisco.com/ link. An account on the Cisco.com page is not required.

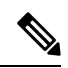

# **Note** The following table lists the software release in which a given feature is introduced. Unless noted otherwise, subsequent releases of that software release train also support that feature.

#### Table 2: Feature Information for QAM Video Carriers

| Feature Name                      | Releases                       | Feature Information                                                                 |
|-----------------------------------|--------------------------------|-------------------------------------------------------------------------------------|
| QAM Video Carriers                | Cisco IOS XE Everest<br>16.6.1 | This feature was integrated on the Cisco cBR<br>Series Converged Broadband Routers. |
| Annex A Variable Channel<br>Witdh | Cisco IOS XE Everest<br>16.6.1 | This feature was integrated on the Cisco cBR<br>Series Converged Broadband Routers. |